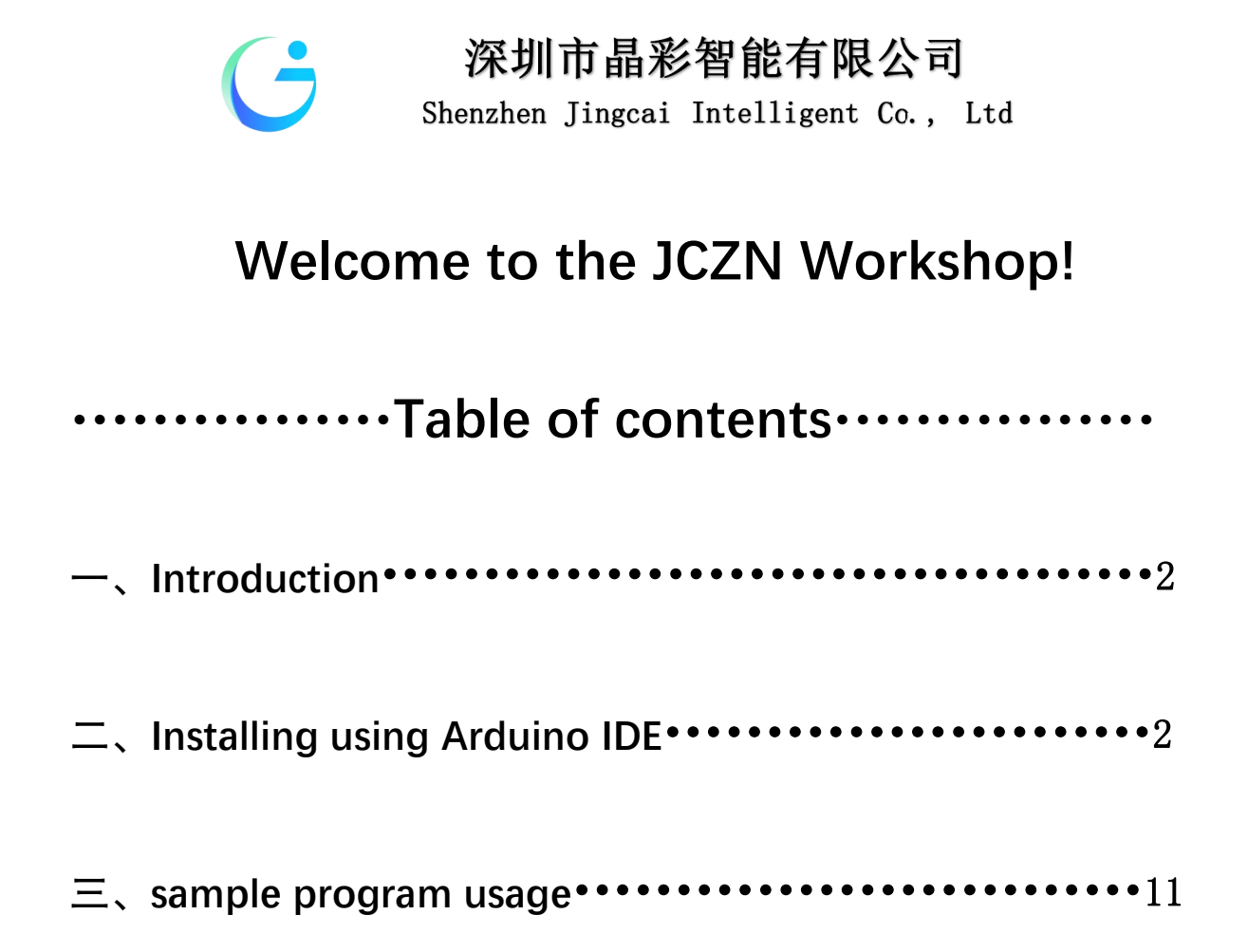

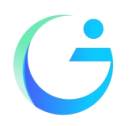

Shenzhen Jingcai Intelligent Co., Ltd

# **Getting Started**

#### Introduction

The objective of this post is to explain how to upload an Arduino program to the ESP32-1732S019 module, from JCZN .

#### http://www.jczn1688.com/zlxz

The ESP32-S3 WiFi and Bluetooth chip is the latest generation of Espressif products. It has a dual-core 32-bit MCU, which integrates WiFi HT40 and Bluetooth/BLE 4.2 technology inside.

ESP32-S3-wroom-1 has a significant performance improvement. It is equipped with a high-performance dual-core Tensilica LX7 MCU. One core handles high speed connection and the other for standalone application development. The dual-core MCU has a 240 MHz frequency and a computing power of 600 DMIPS.

In addition, it supports Wi-Fi HT40, Classic Bluetooth/BLE 4.2, and more GPIO resources.

#### Installing using Arduino IDE

Programming the ESP32-S3

An easy way to get started is by using the familiar Arduino IDE. While this is not necessarily the best environment for working with the ESP32-S3, it has the advantage of being a familiar application, so the learning curve is flattened.

We will be using the Arduino IDE for our experiments.

1, Installing using Arduino IDE

we first need to install version 1.8.19 of the Arduino IDE (or greater), for example, the Arduino installation was in "C/Programs(x86)/Arduino".

download release link:

https://downloads.arduino.cc/arduino-1.8.19-windows.exe

2, This is the way to install Arduino-ESP32 directly from the Arduino IDE.

#### Add Boards Manager Entry

Here is what you need to do to install the ESP32 boards into the Arduino IDE:

(1) Open the Arduino IDE.

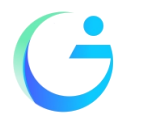

Shenzhen Jingcai Intelligent Co., Ltd

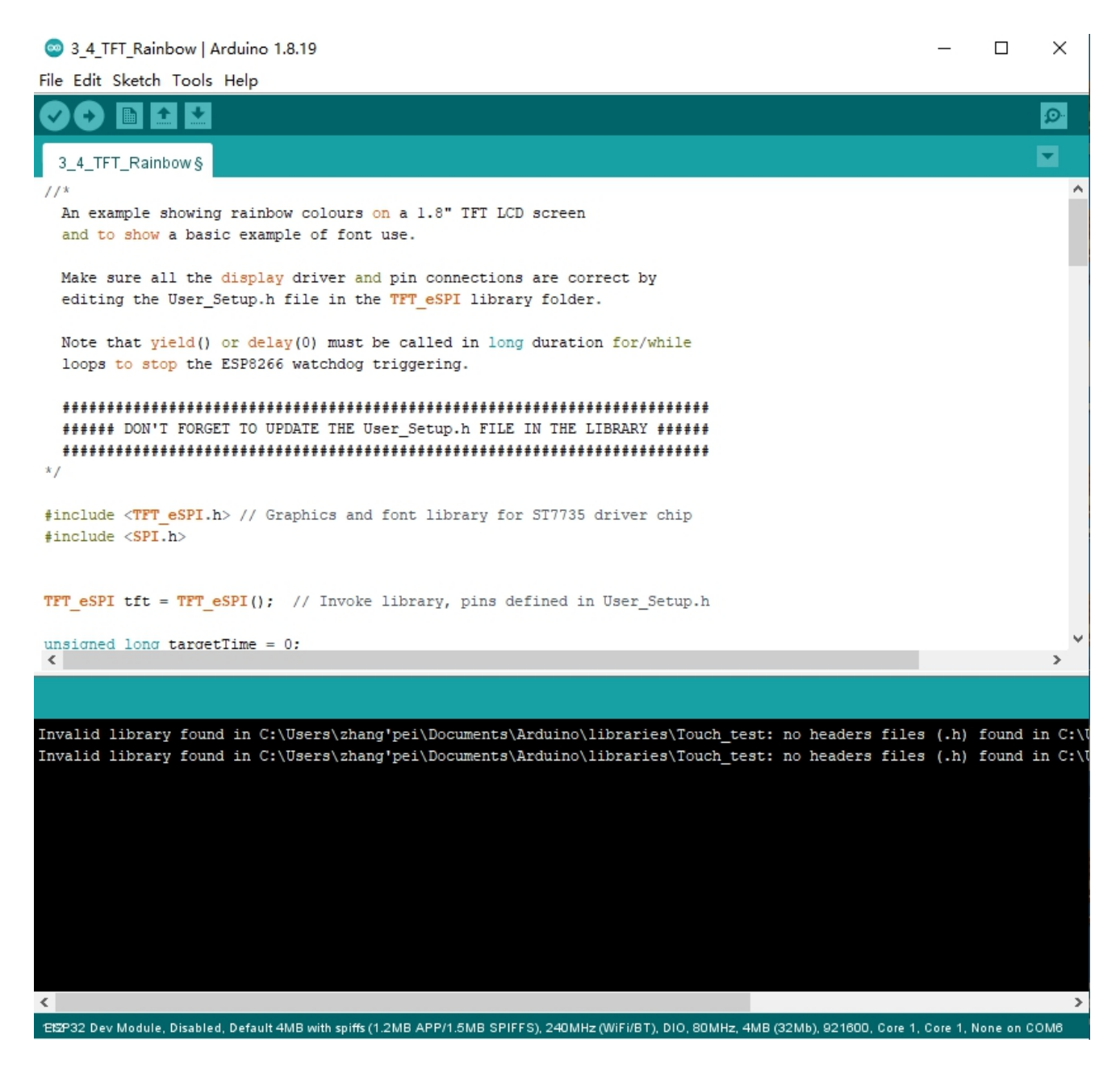

- (2) Click on the File menu on the top menu bar.
- (3) Click on the Preferences menu item. This will open a Preferences dialog box.

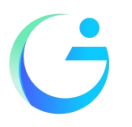

Shenzhen Jingcai Intelligent Co., Ltd

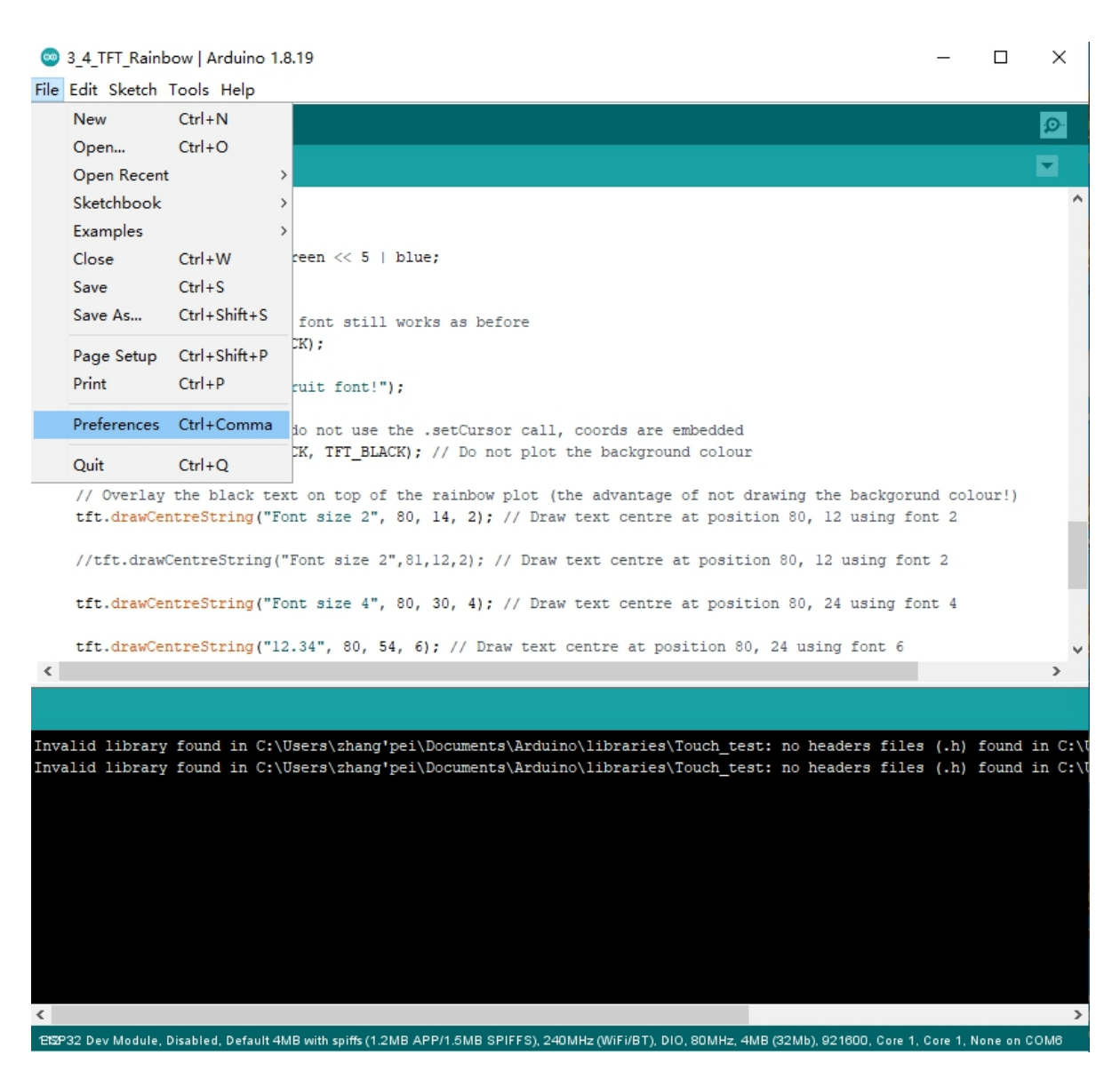

- (4) You should be on the Settings tab in the Preferences dialog box by default.
- (5) Look for the textbox labeled "Additional Boards Manager URLs".
- (6) If there is already text in this box add a coma at the end of it, then follow the next step.
- (7) Paste the following link into the text box :

Stable release link:

https://raw.githubusercontent.com/espressif/arduino-esp32/gh-pages/package\_esp32\_index.json Development release link:

https://raw.githubusercontent.com/espressif/arduino-esp32/gh-pages/package\_esp32\_dev\_index.json

(8) Click the OK button to save the setting.

The textbox with the JSON link in it is illustrated here:

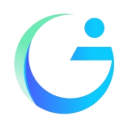

Shenzhen Jingcai Intelligent Co., Ltd

|      | 3_4_TFT_Rainbow   Arduino 1  | 8.19 —                                                                                   |        | $\times$ |
|------|------------------------------|------------------------------------------------------------------------------------------|--------|----------|
| File | e Edit Sketch Tools Help     |                                                                                          |        |          |
| C    |                              |                                                                                          |        | Ø        |
| Γ    | 3_4_TFT_Rainbow§             |                                                                                          |        |          |
| 11   | /*                           |                                                                                          |        | ^        |
| Г    | An example showing rainbo    | w colours on a 1.8" TFT LCD screen                                                       |        | _        |
|      | Preferences                  |                                                                                          |        | ×        |
|      | Settings Network             |                                                                                          |        |          |
|      | Sketchbook location:         |                                                                                          |        |          |
|      | C:\Users\zhang'pei\Documents | \Ar duino                                                                                | Browse |          |
|      | Editor language:             | English (United Kingdom) (English (United Kingdom)) $\lor$ (requires restart of Arduino) |        |          |
|      | Editor font size:            | 12                                                                                       |        |          |
|      | Interface scale:             | Automatic 100 + (requires restart of Arduino)                                            |        |          |
|      | Theme:                       | Default theme $\checkmark$ (requires restart of Arduino)                                 |        |          |
| ŧ    | Show verbose output during:  | 🗹 compilation 🗹 upload                                                                   |        |          |
| #    | Compiler warnings:           | None 🗸                                                                                   |        |          |
|      | Display line numbers         | Enable Code Folding                                                                      |        |          |
| т    | 🗹 Verify code after upload   | Use external editor                                                                      |        |          |
| u    | Check for updates on star    | tup 🗹 Save when verifying or uploading                                                   |        | ~        |
|      | Use accessibility feature    | 15                                                                                       |        |          |
|      | Additional Boards Manager UR | Ls: https://www.arduino.cn/package_esp32_index.json                                      | C      |          |
| In   | More preferences can be edit | ed directly in the file                                                                  |        | :\\      |
| ln   | C:\Users\zhang'pei\AppData\L | ocal\Arduino15\preferences.txt                                                           |        | : \1     |
|      | (edit only when Arduino is n | ot running)                                                                              |        |          |
|      |                              | OK                                                                                       | Cancel |          |
|      |                              |                                                                                          |        |          |
|      |                              |                                                                                          |        |          |
|      |                              |                                                                                          |        |          |
|      |                              |                                                                                          |        |          |
| 1    |                              |                                                                                          |        |          |
| < .  |                              |                                                                                          |        | >        |

- (9) In the Arduino IDE click on the Tools menu on the top menu bar.
- (10) Scroll down to the Board: entry
- (11) A submenu will open when you highlight the Board: entry.
- (12) At the top of the submenu is Boards Manager. Click on it to open the Boards Manager dialog box.
- (13)In the search box in the Boards Manager enter "esp32".

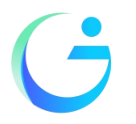

Shenzhen Jingcai Intelligent Co., Ltd

| 💿 LvglW          | Vidgets                                                                               | Arduino 1.8.19                                  |              | - 0                                                                                    | ×     |
|------------------|---------------------------------------------------------------------------------------|-------------------------------------------------|--------------|----------------------------------------------------------------------------------------|-------|
| File Edit        | Sketch                                                                                | Tools Help                                      |              |                                                                                        |       |
| 00               | <b>b</b> 1                                                                            | Auto Format                                     | Ctrl+T       |                                                                                        | Ø     |
|                  |                                                                                       | Archive Sketch                                  |              |                                                                                        | -     |
| LvglWid          | igets                                                                                 | Fix Encoding & Reload                           |              |                                                                                        |       |
| /+++++           |                                                                                       | Manage Libraries                                | Ctrl+Shift+I |                                                                                        |       |
| * TWGT           | Wida                                                                                  | Serial Monitor                                  | Ctrl+Shift+M |                                                                                        |       |
| * This           | s is a                                                                                | Serial Plotter                                  | Ctrl+Shift+L | Library                                                                                |       |
| * impo           | ort fr                                                                                | ESP32 Sketch Data Upload                        |              |                                                                                        |       |
| *                |                                                                                       | WiFi101 / WiFiNINA Firmware Updater             |              |                                                                                        |       |
| * Depe<br>* LVGI | L: htt                                                                                | Board: "ESP32S3 Dev Module"                     | 3            | Boards Manager                                                                         |       |
|                  |                                                                                       | Upload Speed: "921600"                          | 3            | Arduino AVR Boards >                                                                   |       |
| * Touc           | ch lib                                                                                | USB Mode: "Hardware CDC and JTAG"               | 1            | ESP32 Arduino                                                                          |       |
| * FT6X           | K36: <u>h</u>                                                                         | USB CDC On Boot: "Disabled"                     | >            |                                                                                        |       |
| * GT91           | 11: <u>ht</u>                                                                         | USB FIRMWARE MISC ON BOOT: Disabled             | ,            |                                                                                        |       |
| *                | 2040;                                                                                 | Upload Mode: "UAPTO / Hardware CDC"             | (            |                                                                                        |       |
| * LVGI           | L Conf                                                                                | CPLL Frequency: "240MHz (WiFi)"                 | ,<br>,       |                                                                                        |       |
| * Copy           | y your                                                                                | Elash Mode: "OIO 80MHz"                         | >            |                                                                                        |       |
| * to y           | your_a                                                                                | Flash Size: "8MB (64Mb)"                        | >            | >                                                                                      |       |
| * Ther           | n find                                                                                | Partition Scheme: "No OTA (1MB APP/3MB SPIFFS)" | >            | >                                                                                      |       |
| * #dei           | fine L                                                                                | Core Debug Level: "None"                        | >            | >                                                                                      |       |
| *                | rine p                                                                                | PSRAM: "OPI PSRAM"                              | >            | >                                                                                      |       |
| * For            | SPI d                                                                                 | Arduino Runs On: "Core 1"                       | >            | >pn't set!                                                                             |       |
| * #def           | fine L                                                                                | Events Run On: "Core 1"                         | >            | >                                                                                      |       |
| *                |                                                                                       | Port                                            | >            | >                                                                                      |       |
| * Opti           | ional:<br>Fine Li                                                                     | Get Board Info                                  |              |                                                                                        |       |
| *****            | *****                                                                                 | Programmer: "Esptool"                           | >            | > <pre> k************/</pre>                                                           |       |
| //#incl          | lude "                                                                                | Burn Bootloader                                 |              |                                                                                        |       |
| #includ          | de <lvo< td=""><td>Jl.h&gt;</td><td></td><td></td><td></td></lvo<>                    | Jl.h>                                           |              |                                                                                        |       |
| #includ          | de <den< td=""><td>nos/lv_demos.h&gt;</td><td></td><td>*********</td><td></td></den<> | nos/lv_demos.h>                                 |              | *********                                                                              |       |
| * Star           | rt of A                                                                               | Arduino GFX setting                             |              |                                                                                        | _     |
|                  |                                                                                       | - ·                                             |              |                                                                                        | -     |
|                  |                                                                                       |                                                 |              |                                                                                        |       |
|                  |                                                                                       |                                                 |              |                                                                                        |       |
| Invalid          | libra                                                                                 | ry found in C:\Users\zhang'pei\Documents\A      | rduino\libr  | vraries\Touch_test: no headers files (.h) found in C:\Users\zhang'pei\Documents\Arduin | o∖lib |
|                  |                                                                                       |                                                 |              |                                                                                        |       |
|                  |                                                                                       |                                                 |              |                                                                                        |       |
|                  |                                                                                       |                                                 |              |                                                                                        |       |
|                  |                                                                                       |                                                 |              |                                                                                        |       |
|                  |                                                                                       |                                                 |              |                                                                                        |       |
|                  |                                                                                       |                                                 |              |                                                                                        |       |
| <                |                                                                                       |                                                 |              |                                                                                        | >     |
|                  |                                                                                       |                                                 |              |                                                                                        |       |

(14) You should see an entry for "esp32 by Espressif Systems". Highlight this entry and click on the Install button.

This will install the ESP32 boards into your Arduino IDE

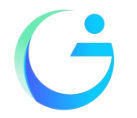

Shenzhen Jingcai Intelligent Co., Ltd

| 🐵 Boards Manager                                                                                                    | × |
|----------------------------------------------------------------------------------------------------|---|
| Type All V                                                                                                    |   |
| Ar duino AVR Boards         Built-In by Arduino version 1.8.3 INSTALLED         Boards included in this package:         Arduino Yún, Arduino Uno, Arduino Uno Mini, Arduino Uno WiFi, Arduino Diecimila, Arduino Nano, Arduino Mega, Arduino         MegaADK, Arduino Leonardo, Arduino Leonardo Ethernet, Arduino Micro, Arduino Esplora, Arduino Mini, Arduino Ethernet,         Arduino Fio, Arduino BT, Arduino LilyPadUSB, Arduino Lilypad, Arduino Pro, Arduino ATMegaNG, Arduino Robot Control, Arduino         Robot Motor, Arduino Gemma, Adafruit Circuit Playground, Arduino Yún Mini, Arduino Industrial 101, Linino One.         Online Help         More Info |   |
| Arduino Mbed OS Edge Boards                                                                                                    |   |
| by <b>Arduino</b><br>Boards included in this package:<br>Arduino Edge Control.<br><u>Online Help</u><br><u>More Info</u>                                                                                                    |   |
| Arduino Mbed OS Nano Boards                                                                                                    | ~ |
| Downloading platforms index Cance                                                                                                    | 1 |

Once the installation completes, we need to select the correct board options for the "ESP32 Arduino" board. In the board type, in the tools tab, we choose "ESP32S3 Dev Module".

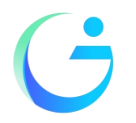

Shenzhen Jingcai Intelligent Co., Ltd

| 💿 LvglWidgets   Ar                                                                                                    | duino 1.8.19                                    |                                       |                        |                                 | – 🗆 X                                          |
|----------------------------------------------------------------------------------------------------|-------------------------------------------------|---------------------------------------|------------------------|---------------------------------|------------------------------------------------|
| File Edit Sketch To                                                                                                    | ols Help                                        |                                       |                        |                                 |                                                |
|                                                                                                    | Auto Format                                     | Ctrl+T                                |                        |                                 | Ø                                              |
|                                                                                                    | Archive Sketch                                  |                                       |                        |                                 |                                                |
| LvglWidgets                                                                                                    | Fix Encoding & Reload                           |                                       |                        |                                 |                                                |
|                                                                                                    | Manage Libraries                                | Ctrl+Shift+I                          |                        |                                 | ^                                              |
| /********                                                                                                    | Serial Monitor                                  | Ctrl+Shift+M                          | *****                  |                                 |                                                |
| * LVGL Widg                                                                                                    | Serial Plotter                                  | Ctrl+Shift+L                          |                        |                                 |                                                |
| * This is a                                                                                                    | ESP32 Sketch Data Upload                        |                                       | Library                |                                 |                                                |
| * import if                                                                                                    | WiFi101 / WiFiNINA Firmware Updater             |                                       |                        |                                 |                                                |
| * Dependent                                                                                                    |                                                 |                                       |                        | ~                               | 1                                              |
| * LVGL: htt                                                                                                    | Board: "ESP32S3 Dev Module"                     | )                                     | Boards Manager         | ESP32S3 Dev Module              |                                                |
|                                                                                                    | Upload Speed: "921600"                          |                                       | Arduino AVR Boards     | ESP32C3 Dev Module              |                                                |
| * Touch lib                                                                                                    | USB Mode: "Hardware CDC and JTAG"               |                                       | ESP32 Arduino          | ESP32S2 Dev Module              |                                                |
| * FT6X36: <u>h</u>                                                                                                    | USB CUC On Boot: Disabled                       | ,                                     |                        | ESP32 Dev Module                |                                                |
| * GT911: <u>ht</u>                                                                                                    | USB Firmware MSC On Boot: Disabled              | ,                                     |                        | ESP32-WROOM-DA Module           |                                                |
| * XPT2046:                                                                                                    | Use Dru On Boot: Disabled                       | ć                                     | <u>git</u>             | ESP32 Wrover Module             |                                                |
| * LVGL Conf                                                                                                    | CDU Essences "240MUs (MiS)"                     | ć                                     |                        | ESP32 PICO-D4                   |                                                |
| * Copy your                                                                                                    | CPO Frequency: 240MHz (WIFI)                    | ,<br>,                                |                        | ESP32-S3-Box                    |                                                |
| * to your a                                                                                                    | Flash Wode: QIO SUMITZ                          | · · · · · · · · · · · · · · · · · · · |                        | ESP32-S3-USB-OTG                |                                                |
| * Then find                                                                                                    | Partition Schemer "No OTA (1MB ADD/2MB SDIEES)" |                                       |                        | ESP32S3 CAM LCD                 |                                                |
| * #define L                                                                                                    | Core Debug Level: "None"                        |                                       |                        | ESP32S2 Native USB              |                                                |
| * #define L                                                                                                    | PSRAM. "OPI PSRAM"                              |                                       |                        | ESP32 Wrover Kit (all versions) |                                                |
| *                                                                                                    | Arduino Buns On: "Core 1"                       | · · · · · · · · · · · · · · · · · · · |                        | UM TinyPICO                     |                                                |
| * FOR SPI d                                                                                                    | Events Run On: "Core 1"                         | · · · · · · · · · · · · · · · · · · · | on't set!              | UM FeatherS2                    |                                                |
| * *derine n                                                                                                    | Port                                            |                                       |                        | UM FeatherS2 Neo                |                                                |
| * Optional:                                                                                                    | Get Board Info                                  |                                       |                        | UM TinyS2                       |                                                |
| * #define L                                                                                                    |                                                 |                                       |                        | UM RMP                          |                                                |
| ********                                                                                                    | Programmer: "Esptool"                           | >                                     | ***********            | UM TinyS3                       |                                                |
| //#include "                                                                                                    | Burn Bootloader                                 |                                       |                        | UM PROS3                        |                                                |
| <pre>#include <lvgl< pre=""></lvgl<></pre>                                                                                                    | .h>                                             |                                       |                        | UM FeatherS3                    |                                                |
| <pre>#include <demos ************************************<="" td=""><td>s/lv_demos.h&gt;</td><td></td><td></td><td>S.ODI Ultra v1</td><td></td></demos></pre> | s/lv_demos.h>                                   |                                       |                        | S.ODI Ultra v1                  |                                                |
| * Start of Arc                                                                                                    | duino GFX setting                               |                                       |                        | microS2                         |                                                |
|                                                                                                    |                                                 |                                       |                        | MagicBit                        | *                                              |
| Compiling sketch                                                                                                    |                                                 |                                       |                        | Turta IoT Node                  |                                                |
| cmd /c if not e                                                                                                    | xist "C:\\Users\\ZHANG'~1\\AppData\\Loca        | l\\Temp\\ar                           | duino build 232185\\n  | TTGO LoRa32-OLED                | ers\\zhang'nei\\AnpData\\Local\\Ard            |
| cmd /c if not e                                                                                                    | xist "C:\\Users\\ZHANG'~1\\AppData\\Loca        | 1\\Temp\\ar                           | duino_build_232185\\p  | TIGO II                         | <pre>\zhang'pei\\AppData\\Local\\Arduinc</pre> |
| Doy000 1                                                                                                    | 0001000                                         |                                       | ```                    | TIGO 17 V1.3 Mini32             |                                                |
| cmd /c IF EXIST                                                                                                    | "C:\\Users\\zhang'pei\\Desktop\\example         | s//LVGL//Lv                           | glWidgets\\bootloader  | 11GO 17 V1.4 Mini32             | ng'pei\\Desktop\\examples\\LVGL\\Lv            |
| Doy000 1                                                                                                    | 000)000                                         |                                       |                        | Via-Ray CM02                    |                                                |
| cmd /c if exist                                                                                                    | "C:\\Users\\zhang'pei\\Desktop\\example         | s//LVGL//Lv                           | glWidgets\\build_opt.  | Amabox CWU2                     | l\\Desktop\\examples\\LVGL\\LvglWic            |
| cmd /c if not e                                                                                                    | xist "C:\\Users\\ZHANG'~1\\AppData\\Loca        | l\\Temp\\ar                           | duino_build_232185\\b  | SparkFun ESP32 Thing Dive       | rs\\ZHANG'~l\\AppData\\Local\\Temp\            |
| Detecting libra                                                                                                    | ries used                                       | ana) \                                | toole) wtones          | SparkFun ESP32 Ching Plus       | astah2/hip/stanaa_aan22a2_a16_ati#             |
| C. ((USEIS ( Zha                                                                                                    | ng per(Appbaca((Locar((Ardurnois((packa         | iges ( (esp32 (                       | (coors ( acensa-esp32s | SparkFun ESP32 MicroMod         | patents/ still/ stellsa esp5255 e11-g++*       |
| <                                                                                                    |                                                 |                                       |                        | SparkFun LoBa Gateway 1-Chappel | ×                                              |
|                                                                                                    |                                                 |                                       |                        | spanna cona oatemay i channer   |                                                |

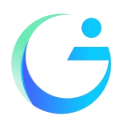

Shenzhen Jingcai Intelligent Co., Ltd

| 💿 LvglWidgets   Ar                                                          | rduino 1.8.19                       |                                       | – 🗆 X                                                                               |
|-----------------------------------------------------------------------------|-------------------------------------|---------------------------------------|-------------------------------------------------------------------------------------|
| File Edit Sketch To                                                         | ools Help                           |                                       |                                                                                     |
|                                                                             | Auto Format                         | Ctrl+T                                |                                                                                     |
|                                                                             | Archive Sketch                      |                                       |                                                                                     |
| LvglWidgets                                                                 | Fix Encoding & Reload               |                                       |                                                                                     |
|                                                                             | Manage Libraries                    | Ctrl+Shift+I                          | ^                                                                                   |
| /*******                                                                    | Serial Monitor                      | Ctrl+Shift+M                          |                                                                                     |
| * LVGL Widg                                                                 | Serial Plotter                      | Ctrl+Shift+L                          |                                                                                     |
| * This is a                                                                 | ESD22 Sketch Data Upland            |                                       |                                                                                     |
| * import fr                                                                 | WE101 / WENINA Emmana landet        | ~                                     |                                                                                     |
| * Dependent                                                                 | WHITTY WHITTA HIMWARE Optial        | ei                                    |                                                                                     |
| * LVGL: htt                                                                 | Board: "ESP32S3 Dev Module"         | >                                     |                                                                                     |
| 21021                                                                       | Upload Speed: "921600"              | >                                     |                                                                                     |
| * Touch lib                                                                 | USB Mode: "Hardware CDC and JTA     | G" >                                  |                                                                                     |
| * FT6X36: <u>h</u>                                                          | USB CDC On Boot: "Disabled"         | >                                     |                                                                                     |
| * GT911: <u>ht</u>                                                          | USB Firmware MSC On Boot: "Disab    | ed" >                                 |                                                                                     |
| * XPT2046:                                                                  | USB DFU On Boot: "Disabled"         | >                                     |                                                                                     |
| *                                                                           | Upload Mode: "UART0 / Hardware 0    | CDC" >                                |                                                                                     |
| * LVGL Conf                                                                 | CPU Frequency: "240MHz (WiFi)"      | >                                     |                                                                                     |
| * Copy your                                                                 | Flash Mode: "QIO 80MHz"             | >                                     |                                                                                     |
| * Then find                                                                 | Flash Size: "16MB (128Mb)"          | >                                     |                                                                                     |
| * #define L                                                                 | Partition Scheme: "Default 4MB with | spitts (1.2MB APP/1.5MB SPIFFS)" >    |                                                                                     |
| * #define L                                                                 | Core Debug Level: "None"            | >                                     |                                                                                     |
| *                                                                           | PSRAM: "OPI PSRAM"                  | >                                     |                                                                                     |
| * For SPI d                                                                 | Arduino Runs On: "Core 1"           | >                                     |                                                                                     |
| * #define L                                                                 | Events Run On: "Core 1"             | >                                     |                                                                                     |
| *                                                                           | Port                                | >                                     |                                                                                     |
| * Optional:                                                                 | Get Board Info                      |                                       |                                                                                     |
| * #define L                                                                 | Programmer: "Esptool"               | >                                     | v la la la la la la la la la la la la la                                            |
| //#include "                                                                | Burn Bootloader                     |                                       |                                                                                     |
| <pre>#include <lvql< pre=""></lvql<></pre>                                  | .h>                                 |                                       | 1                                                                                   |
| #include <demo:< td=""><td>s/lv demos.h&gt;</td><td></td><td></td></demo:<> | s/lv demos.h>                       |                                       |                                                                                     |
| /*********                                                                  | ****                                | ************                          | k                                                                                   |
| * Start of Arc                                                              | duino_GFX setting                   |                                       | v                                                                                   |
| Compiling skotch                                                            |                                     |                                       |                                                                                     |
| Compling sketch                                                             | my per Apprair (rocar) Araa         |                                       | Capazas cir goollgoos is cap zazirz puccus/ sin/ Accusu capazas cir git             |
| "C:\\Users\\zha                                                             | ang'pei\\AppData\\Local\\Ardu       | inol5//packages//esp32//tools//xtensa | -esp32s3-elf-gcc\\gcc8_4_0-esp-2021r2-patch3/bin/xtensa-esp32s3-elf-g++" ^          |
| "C:\\Users\\zha                                                             | ang'pei\\AppData\\Local\\Ardu:      | inol5//packages//esp32//tools//xtensa | -esp32s3-elf-gcc\\gcc8_4_0-esp-2021r2-patch3/bin/xtensa-esp32s3-elf-g++"            |
| "C:\\Users\\zha                                                             | ang'pei\\AppData\\Local\\Ardu       | inol5\\packages\\esp32\\tools\\xtensa | <pre>-esp32s3-elf-gcc\\gcc8_4_0-esp-2021r2-patch3/bin/xtensa-esp32s3-elf-g++"</pre> |
| "C:\\Users\\zha                                                             | ang'pei\\AppData\\Local\\Ardu:      | inol5//packages//esp32//tools//xtensa | <pre>-esp32s3-elf-gcc\\gcc8_4_0-esp-2021r2-patch3/bin/xtensa-esp32s3-elf-g++"</pre> |
| "C:\\Users\\zha                                                             | ing pei(\AppData\\Local\\Ardu:      | inois\\packages\\esp32\\tools\\xtensa | -esp32s3-eif-gcc\\gcc8_4_0-esp-202ir2-patch3/bin/xtensa-esp32s3-eif-g++"            |
| "C:\\lleers\\zha                                                            | ng pei(AppData(Local(Ardu           | inol5\\packages\\esp32\\tools\\xtensa | esp32s3 eir gcc/\gcc8_4_0-esp-2021r2-patch3/bin/xtensa-esp32s3-eir-g++"             |
| "C:\\Users\\zha                                                             | ang'pei\\AppData\\Local\\Ardu       | ino15\\packages\\esp32\\tools\\xtense | -esp32s3-elf-gcc/\gcc8 4 0-esp-2021r2-patch3/bin/xtensa-esp32s3-elf-g++"            |
| "C:\\Users\\zha                                                             | ng'pei\\AppData\\Local\\Ardu        | ino15\\packages\\esp32\\tools\\xtensa | -esp32s3-elf-gcc\\qcc8 4 0-esp-2021r2-patch3/bin/xtensa- <u>esp32s</u> 3-elf-g++"   |
|                                                                             |                                     |                                       |                                                                                     |
| <                                                                           |                                     |                                       | >                                                                                   |

Set and In the programmer entry of the same tab, we choose "esptool".

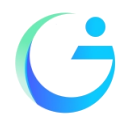

Shenzhen Jingcai Intelligent Co., Ltd

| • • • • • • • •  |                                                                     |                      |                                                                                                    | ~    |
|------------------|---------------------------------------------------------------------|----------------------|----------------------------------------------------------------------------------------------------|------|
| 3_4_IFI_Rainb    | ow   Arduino 1.8.19                                                 |                      | – L                                                                                                    | X    |
| File Edit Sketch | Tools Help                                                          |                      |                                                                                                    | _    |
|                  | Auto Format                                                         | Ctrl+1               |                                                                                                    | Ð    |
| A A TET Delet    | Archive Sketch                                                      |                      |                                                                                                    | -    |
| 3_4_1F1_Raind    | Fix Encoding & Reload                                               |                      |                                                                                                    | -    |
| brea             | Manage Libraries                                                    | Ctrl+Shift+I         |                                                                                                    | ^    |
| }                | Serial Monitor                                                      | Ctrl+Shift+M         |                                                                                                    |      |
| colour =         | Serial Plotter                                                      | Ctrl+Shift+L         |                                                                                                    |      |
| 1                | WiFi101 / WiFiNINA Firmware Updater                                 |                      |                                                                                                    |      |
| // The sta       |                                                                     |                      |                                                                                                    |      |
| tft.setTex       | Board: "ESP32 Dev Module"                                           | :                    |                                                                                                    |      |
| tft.setCur       | Upload Speed: "921600"                                              | :                    |                                                                                                    |      |
| or capitine (    | CPU Frequency: "240MHz (WiFi/BT)"                                   | :                    | •                                                                                                    |      |
| // The new       | Flash Frequency: "80MHz"                                            | :                    |                                                                                                    |      |
| tft.setTex       | Flash Mode: "DIO"                                                   | :                    | ,                                                                                                    |      |
| (( 0             | Flash Size: "4MB (32Mb)"                                            | :                    | han han man and south                                                                                                   |      |
| tft.drawCe       | Partition Scheme: "Default 4MB with spiffs (1.2MB APP/1.5MB SPIFFS) | ·                    | using font 2                                                                                                    |      |
|                  | Core Debug Level: "None"                                            | :                    | · · · · · · · · · · · · · · · · · · ·                                                                                   |      |
| //tft.draw       | PSRAM: "Disabled"                                                   | :                    | sing font 2                                                                                                    |      |
|                  | Arduino Runs On: "Core 1"                                           | :                    | uning form 4                                                                                                    |      |
| CIC.Grawce       | Events Run On: "Core 1"                                             | :                    | using tone 4                                                                                                    |      |
| tft.drawCe       | Port                                                                |                      | font 6                                                                                                    |      |
|                  | Get Board Info                                                      |                      |                                                                                                    |      |
| tft.drawCe       |                                                                     |                      | tion 80, 90 using font 2                                                                                                |      |
| // Note th       | Programmer: "Esptool"                                               | :                    | Esptool                                                                                                    |      |
|                  | Burn Bootloader                                                     |                      |                                                                                                    |      |
| // draw a f      | floating point number                                               |                      |                                                                                                    |      |
| int precisi      | 3.14159; // Value to print                                          |                      |                                                                                                    |      |
| int xpos =       | 50; // x position                                                   |                      |                                                                                                    |      |
| int ypos =       | 110; // y position                                                  |                      |                                                                                                    |      |
| int font =       | 2; // font number only 2,4,6,7 valid. Font 6 only conta             | ins characters       | [space] 0 1 2 3 4 5 6 7 8 9 0 : a p m                                                                                   |      |
| xpos += tIt      | t.drawrioat(pi, precision, xpos, ypos, font); // Draw rounded       | number and ret       | urn new xpos deita for next print position                                                                              |      |
| delay (6000)     | ;                                                                   | W A POSICION         |                                                                                                    |      |
| }                |                                                                     |                      |                                                                                                    | ~    |
|                  |                                                                     |                      |                                                                                                    |      |
|                  |                                                                     |                      |                                                                                                    |      |
| Invalid library  | found in C:\Users\zhang'pei\Documents\Arduino\libraries\Touch       | test: no head        | ers files (.h) found in C:\Users\zhang'pei\Documents\Arduino\libraries\Touch_test                                       |      |
| Invalid library  | found in C:\Users\zhang'pei\Documents\Arduino\libraries\Touch       | _test: no head       | Hers files (.h) found in C:\Users\zhang'pei\Documents\Arduino\libraries\Touch_test                                      |      |
|                  |                                                                     |                      |                                                                                                    |      |
|                  |                                                                     |                      |                                                                                                    |      |
|                  |                                                                     |                      |                                                                                                    |      |
|                  |                                                                     |                      |                                                                                                    |      |
|                  |                                                                     |                      |                                                                                                    |      |
|                  |                                                                     |                      |                                                                                                    |      |
|                  |                                                                     |                      |                                                                                                    |      |
|                  |                                                                     |                      |                                                                                                    |      |
|                  |                                                                     |                      |                                                                                                    |      |
| 112              | ESP32 Dev Mo                                                        | dule, Disabled, Defa | ilt 4MB with spiffs (1.2MB APP/1.5MB SPIFFS), 240MHz (WiFi/BT), DIO, 80MHz, 4MB (32Mb), 921800, Core 1, Core 1, None on | соме |
|                  |                                                                     |                      |                                                                                                    | -    |

It's important to note that after the code is uploaded, the device will start to run it. So, if we want to upload a new program, wee need to reset the power of the device, in order to guarantee that it enters flashing mode again.

#### First program

Since this platform is based on Arduino, we can use many of the usual functions. As an example for the first program, the code bellow starts the Serial port and prints "hello from ESP32" every second.

| void setup() {<br>Serial.begin(115200);<br>}                              |  |
|---------------------------------------------------------------------------|--|
| void loop() {<br>Serial.println("hello from ESP32");<br>delay(1000);<br>} |  |

If everything is working fine, we will see the output in the serial console shown.

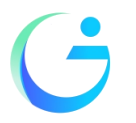

Shenzhen Jingcai Intelligent Co., Ltd

| 💿 LvglWidgets   An                           | duino 1.8.19                                 |                                                             | – 🗆 X                                                     |
|----------------------------------------------|----------------------------------------------|-------------------------------------------------------------|-----------------------------------------------------------|
| File Edit Sketch To                          | ols Help                                     |                                                             |                                                           |
|                                              | Auto Format                                  | Ctrl+T                                                      | P C C C C C C C C C C C C C C C C C C C                   |
|                                              | Archive Sketch                               |                                                             |                                                           |
| LvglWidgets                                  | Fix Encoding & Reload                        |                                                             | × .                                                       |
|                                              | Manage Libraries                             | Ctrl+Shift+I                                                | ^                                                         |
| /********                                    | Serial Monitor                               | Ctrl+Shift+M                                                |                                                           |
| * LVGL Widg                                  | Serial Plotter                               | Ctrl+Shift+L                                                |                                                           |
| * This is a                                  | ESP32 Sketch Data Upload                     |                                                             |                                                           |
| * import if                                  | WiFi101 / WiFiNINA Firmware Updater          |                                                             |                                                           |
| * Dependent                                  |                                              |                                                             |                                                           |
| * LVGL: htt                                  | Board: "ESP32S3 Dev Module"                  | >                                                           |                                                           |
|                                              | Upload Speed: "921600"                       | >                                                           |                                                           |
| * Touch lib                                  | USB Mode: "Hardware CDC and JTAG"            | >                                                           |                                                           |
| * FT6X36: <u>h</u>                           | USB CDC On Boot: "Disabled"                  | >                                                           |                                                           |
| * GT911: <u>ht</u>                           | USB Firmware MSC On Boot: "Disabled"         | >                                                           |                                                           |
| * XPT2046:                                   | USB DFU On Boot: "Disabled"                  | >                                                           |                                                           |
| *                                            | Upload Mode: "UART0 / Hardware CDC"          | >                                                           |                                                           |
| * LVGL Conf                                  | CPU Frequency: "240MHz (WiFi)"               | >                                                           |                                                           |
| * Copy your                                  | Flash Mode: "QIO 80MHz"                      | >                                                           |                                                           |
| * Thop find                                  | Flash Size: "16MB (128Mb)"                   | >                                                           |                                                           |
| * #define Li                                 | Partition Scheme: "Default 4MB with spiffs ( | 1.2MB APP/1.5MB SPIFFS)" >                                  |                                                           |
| * #define L                                  | Core Debug Level: "None"                     | >                                                           |                                                           |
| *                                            | PSRAM: "OPI PSRAM"                           | >                                                           |                                                           |
| * For SPI d                                  | Arduino Runs On: "Core 1"                    | >                                                           |                                                           |
| * #define L                                  | Events Run On: "Core 1"                      | >                                                           |                                                           |
| *                                            | Port                                         | >                                                           |                                                           |
| * Optional:                                  | Get Board Info                               |                                                             |                                                           |
| * #deline L                                  | Programmer: "Esptool"                        | >,                                                          |                                                           |
| //#include "                                 | Burn Bootloader                              |                                                             |                                                           |
| <pre>#include <lvgl.< pre=""></lvgl.<></pre> | h>                                           |                                                             |                                                           |
| <pre>#include <demos< pre=""></demos<></pre> | /lv_demos.h>                                 |                                                             |                                                           |
| /*********                                   | ***********                                  | **************                                              |                                                           |
| * Start of Arc                               | luino_GFX setting                            |                                                             | <u>ب</u>                                                  |
| Compiling sketch                             |                                              |                                                             |                                                           |
| "C:\\Users\\zha                              | ng'pei\\AppData\\Local\\Arduinol5            | <pre>\packages\\esp32\\tools\\xtensa-esp32s3-elf-gc</pre>   | c\\gcc8 4 0-esp-2021r2-patch3/bin/xtensa-esp32s3-elf-g++" |
| "C:\\Users\\zha                              | ng'pei/\AppData/\Local/\Arduinol5            | \packages\\esp32\\tools\\xtensa-esp32s3-elf-gc              | c/\gcc8 4 0-esp-2021r2-patch3/bin/xtensa-esp32s3-elf-g++" |
| "C:\\Users\\zha                              | ng'pei\\AppData\\Local\\Arduino15            | \packages\\esp32\\tools\\xtensa-esp32s3-elf-gco             | c\\gcc8_4_0-esp-2021r2-patch3/bin/xtensa-esp32s3-elf-g++" |
| "C:\\Users\\zha                              | ng'pei\\AppData\\Local\\Arduinol5'           | \packages\\esp32\\tools\\xtensa-esp32s3-elf-gco             | c\\gcc8_4_0-esp-2021r2-patch3/bin/xtensa-esp32s3-elf-g++" |
| "C:\\Users\\zha                              | ng'pei\\AppData\\Local\\Arduinol5            | <pre>\packages\\esp32\\tools\\xtensa-esp32s3-elf-gco</pre>  | c\\gcc8_4_0-esp-2021r2-patch3/bin/xtensa-esp32s3-elf-g++" |
| "C:\\Users\\zha                              | ng'pei\\AppData\\Local\\Arduinol5            | <pre>\packages\\esp32\\tools\\xtensa-esp32s3-elf-gcc</pre>  | c\\gcc8_4_0-esp-2021r2-patch3/bin/xtensa-esp32s3-elf-g++" |
| "C:\\Users\\zha                              | ng'pei\\AppData\\Local\\Arduino15            | <pre>\packages\\esp32\\tools\\xtensa-esp32s3-elf-gco</pre>  | c\\gcc8_4_0-esp-2021r2-patch3/bin/xtensa-esp32s3-elf-g++" |
| "C:\\Users\\zha                              | ng'pei\\AppData\\Local\\Arduinol5            | \packages\\esp32\\tools\\xtensa-esp32s3-elf-gco             | c\\gcc8_4_0-esp-2021r2-patch3/bin/xtensa-esp32s3-elf-g++" |
| "C:\\Users\\zha                              | ng'pei\\AppData\\Local\\Arduinol5            | <pre>\\packages\\esp32\\tools\\xtensa-esp32s3-elf-gco</pre> | c\\gcc8_4_0-esp-2021r2-patch3/bin/xtensa-esp32s3-elf-g++" |
| <                                            |                                              |                                                             | ✓                                                         |

Again thank you for so much concern.. Hopefully, it's the beginning of a wonderful relationship!

#### Sample program usage

At present, only a preliminary explanation and introductory use are given to the samples displayed on the screen, and the corresponding examples in the data center are found, as shown in the figure:

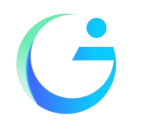

Shenzhen Jingcai Intelligent Co., Ltd

| 📙   🛃 📙 🛛   Demo_Ar                                                                                           | rduino                           |                                          |                                                                                                    |                                                       | _ | ×   |
|----------------------------------------------------------------------------------------------------|----------------------------------|------------------------------------------|----------------------------------------------------------------------------------------------------|-------------------------------------------------------|---|-----|
| 文件 主页 共享                                                                                                    | 查看                               |                                          |                                                                                                    |                                                       |   | ^ ? |
| ★<br>国定到快<br>速応问<br>よい<br>よい<br>よの<br>第<br>日<br>二<br>二<br>二<br>二<br>二<br>二<br>二<br>二<br>二<br>二<br>二<br>二<br>二 | ■ 复制路径<br>2 枯贴快捷方式<br>移动到 复制到 删除 | ■ 1 日本 1 日本 1 日本 1 日本 1 日本 1 日本 1 日本 1 日 | <ul> <li>✓</li> <li>✓</li> <li>// 日田</li> <li>// 日田</li> <li>/ 日田</li> <li>/ 日田</li> <li>/</li></ul> | ★ 全部选择 ★ 全部取消 ● 一○○○○○○○○○○○○○○○○○○○○○○○○○○○○○○○○○○○○ |   |     |
| 剪贴板                                                                                                    | 组织                               | 新建                                       | 打开                                                                                                    | 选择                                                    |   |     |
| ← → • ↑ 📙 « 1-                                                                                                | Demo > Demo_Arduino >            | ٽ ~                                      | ○ 在 Demo_Arduin                                                                                                    | o 中搜索                                                 |   |     |
| 🛃 快速访问                                                                                                    | 名称 ^                             | 修改日期                                     | 类型 オ                                                                                                    | 7.JV                                                  |   |     |
|                                                                                                    | 3_1_Helloworld                   | 2022/9/27 14:27                          | 文件夹                                                                                                    |                                                       |   |     |
| less one Drive                                                                                                | 3_2_uart                         | 2022/9/27 14:27                          | 文件夹                                                                                                    |                                                       |   |     |
| 🛆 WPS网盘                                                                                                    | 3_3-1_TFT_HelloWorld             | 2022/9/30 18:20                          | 文件夹                                                                                                    |                                                       |   |     |
|                                                                                                    | 3_3-2_TFT-CLOCK                  | 2022/9/30 18:29                          | 文件夹                                                                                                    |                                                       |   |     |
| 🛄 此电脑                                                                                                    | 3_3-3_TFT_PDQgraphicstest        | 2022/9/30 16:44                          | 文件夹                                                                                                    |                                                       |   |     |
| 🧊 3D 对象                                                                                                    | 3_3-3-TFT-LVGL-Benchmark         | 2022/9/30 18:07                          | 文件夹                                                                                                    |                                                       |   |     |
| Apple iPhone                                                                                                  | 3_3-4_TFT-LVGL-Widgets           | 2022/9/30 18:07                          | 文件夹                                                                                                    |                                                       |   |     |
| 📲 视频                                                                                                    | 4_1_wifi_AP                      | 2022/9/27 14:27                          | 文件夹                                                                                                    |                                                       |   |     |
| ■ 图片                                                                                                    | 4_2_wifi_STA                     | 2022/9/27 14:27                          | 文件夹                                                                                                    |                                                       |   |     |
| - ◎ → 本                                                                                                    | 4_3_wifi_SmartConfig             | 2022/9/27 14:27                          | 文件夹                                                                                                    |                                                       |   |     |
|                                                                                                    | 4_4_wifi_STA_TCP_Server          | 2022/9/27 14:27                          | 文件夹                                                                                                    |                                                       |   |     |
|                                                                                                    | 4_5_WIFI_STA_TCP_Client          | 2022/9/27 14:27                          | 文件夹                                                                                                    |                                                       |   |     |
|                                                                                                    | 4_6_WIFI_STA_UDP                 | 2022/9/27 14:27                          | 文件夹                                                                                                    |                                                       |   |     |
| 三 桌面                                                                                                    | 4_7_WIFI Web Servers LED         | 2022/9/27 14:27                          | 文件夹                                                                                                    |                                                       |   |     |
| 🏪 OS (C:)                                                                                                    | 4_8_WIFI Web Servers Relay       | 2022/9/27 14:27                          | 文件夹                                                                                                    |                                                       |   |     |
| 🕳 software (D:)                                                                                               | 4_9_WIFI Web Servers DHT11       | 2022/9/27 14:27                          | 文件夹                                                                                                    |                                                       |   |     |
| 👝 资料盘 (E:)                                                                                                    | 4_10_SmallDesktopDisplay         | 2022/9/27 14:27                          | 文件夹                                                                                                    |                                                       |   |     |
| ➡ 共享文件(192.168.(                                                                                              | 5_1_bleService                   | 2022/9/27 14:27                          | 文件夹                                                                                                    |                                                       |   |     |
| -                                                                                                    | libraries                        | 2022/9/30 16:58                          | 文件夹                                                                                                    |                                                       |   |     |

The examples in the red circle are all based on the Arduino\_GFX library as the basic application. This library supports various commonly used driver chips, such as ST7735, ST7789, ILI9341, etc., and has good compatibility.

Arduino\_GFX library file installation:

Open the library manager in Arduino, search for Arduino\_GFX, and click instal .

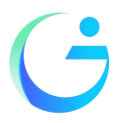

Shenzhen Jingcai Intelligent Co., Ltd

#### 💿 LVGL\_Arduino | Arduino 1.8.19

| <pre>ht dd State Tool: Hep Wind State Note: Add Strong &amp; Redad Winfield &amp; Kend Winfield &amp; Kend Winfield &amp; Kend Winfield &amp; Kend Winfield &amp; Kend Winfield &amp; Kend Winfield &amp; Kend Winfield &amp; Kend Winfield &amp; Kend Winfield &amp; Kend Winfield &amp; Kend Winfield &amp; Kend Winfield &amp; Kend Kend Kend Kend Kend Kend Kend Kend</pre>                                                                                                    | 🗢 LVGL_Arduino                                                                        | Arduino 1.8.19                                                                                                    |                                                                                 |                                                        |
|----------------------------------------------------------------------------------------------------|---------------------------------------------------------------------------------------|----------------------------------------------------------------------------------------------------|---------------------------------------------------------------------------------|--------------------------------------------------------|
| Auto Format       Culi T         Auto Sourda       Culi T         Auto Sourda       Culi Subt.         Machine State       Serial Monter         Culi Subt.       Serial Monter         Culi Subt.       Serial Monter         Culi Subt.       Serial Monter         Culi Subt.       Culi Subt.         Machine Serial Monter       Culi Subt.         Culi Subt.       Serial Monter         Culi Subt.       Serial Monter         Culi Subt.       Serial Monter         Culi Subt.       Serial Monter         Culi Subt.       Serial Monter         Culi Subt.       Serial Monter         Culi Subt.       Serial Monter         Culi Subt.       Serial Monter         Culi Subt.       Serial Monter         Serial Subt.       Serial Monter         Serial Subt.       Serial Monter         Serial Subt.       Serial Monter         Serial Subt.       Serial Monter         Serial Subt.       Serial Monter Subt.         Serial Subt.       Serial Monter Subt.         Serial Subt.       Serial Monter Subt.         Serial Subt.       Serial Monter Subt.         Serial Subt.       Serial Monter                                                                                                    | File Edit Sketch To                                                                   | ools Help                                                                                                    |                                                                                 |                                                        |
| Arche Sketch       Arche Sketch         Nacuda (NP)       Arche Sketch         Nacuda (NP)       Serial Monder         Serial Monder       CUrl Shift (         Marine (NP)       Serial Monder         Serial Monder       CUrl Shift (         Marine (NP)       Serial Monder         Marine (NP)       Serial Monder         Marine (NP)       Serial Monder         Marine (NP)       Serial Monder         Marine (NP)       Serial Monder         Marine (NP)       Serial Monder         Marine (NP)       Serial Monder         Marine (NP)       Serial Monder         Marine (NP)       Serial Monder         Marine (NP)       Serial Monder         Marine (NP)       Serial Monder         Marine (NP)       Serial Monder         Serial Monder       Serial Monder         Marine (NP)       Serial Monder         Serial Monder       Serial Monder         Serial Monder       Serial Monder         Serial Monder       Serial Monder         Serial Monder       Serial Monder         Serial Monder       Serial Monder         Serial Monder       Serial Monder         Serial Proverset Monder       Serial Mond                                                                                                    |                                                                                       | Auto Format                                                                                                    | Ctrl+T                                                                          |                                                        |
| LVOLAdamo Fie Encoding & Reload<br>Haclude (vor) Manage Linvases. Curl SMit-1<br>Manage Linvases. Curl SMit-1<br>Manage Linvases. Curl SMit-1<br>Manage Linvases. Curl SMit-1<br>Manage Linvases. Curl SMit-1<br>Manage Linvases. Curl SMit-1<br>Beard: TSF32 Dev Module:<br>Upload Speed: '921600'<br>Hash Encoder: SMit-1<br>Beard: TSF32 Dev Module:<br>Upload Speed: '921600'<br>Hash Encoder: SMit-1<br>Manage Linvases. Manage Linvases. SMit-1<br>Partic Conf. '<br>Partic Conf. '<br>Serial.Fit<br>Serial.Fit<br>Manage Linvases. SMit-1<br>Manage Linvases. SMit-1<br>Manage Linvases. SMit-1<br>Manage Linvases. SMit-1<br>Manage Linvases. SMit-1<br>Serial.Fit<br>Manage Linvases. SMit-1<br>Manage Linvases. SMit-1<br>Manage Linvases                                                                                                    |                                                                                       | Archive Sketch                                                                                                    |                                                                                 |                                                        |
| <pre>Manage Ubraine Ord Shift-H Secial Diverse Ord Shift-H Secial Diverse Ord Diverse Order Diverse Order</pre>                                                                                                    | LVGL_Arduino                                                                          | Fix Encoding & Reload                                                                                                    |                                                                                 |                                                        |
| <pre>Ministry for a serial Normo: Col-Shift-M V(F101/VMFNINA Firmware Updater Serial Poter Backt ES922 Dev Module* Updad Speed: 521660* Updad Speed: 521660* Core Debug Levet None* FSRAM: Updat Speed: 52166* Ore Pogrammer: Exptool* Serial Int Deft: COMD* Get Band Into Programmer: Exptool* Updat Updat Updater Stotic Updater De Sum to be prest tracting to a present Speed: 1 Updater Stotic Updater De Sum to be prest tracting date, det; Interview Updater Stotic Updater De Sum to be prest tracting date, det; Interview Updater De Sum to be prest tracting date, det; Interview Updater De Sum to be prest tracting date, det; Interview Updater De Sum to be prest tracting date, det; Interview Updater De Sum to the Speed Stote: Interview Updater De Sum to the Speed Stote: Interview Updater De Sum to the Speed Stote: Interview Updater De Sum to the Speed Stote: Interview Updater De Sum to the Speed Stote: Interview Updater De Sum to the Speed Stote: Interview Updater Interview Updater De Sum to the Speed Stote: Interview Updater De Sum to the Speed Stote: Interview Updater De Sum to the Speed Stote: Interview Updater De Sum to the Speed Stote: Interview Updater De Sum to the Speed Stote: Interview Updater De Sum to the Speed Stote: Interview Updater De Sum to the Speed Stote: Interview Updater De Sum to the Speed Stote: Interview Updater De Sum to the Speed Stote: Interview Updater De Sum to the Speed Stote: Interview Updater De Sum ton the Speed Stote: Interview Update</pre>                                                                                                    | #include <lvgl< td=""><td>Manage Libraries</td><td>Ctrl+Shift+I</td><td></td></lvgl<> | Manage Libraries                                                                                                    | Ctrl+Shift+I                                                                    |                                                        |
| Serial Inter         Serial Inter         Oct + Shift I           V#DUB_DUBATE         WHID / WHININA Firmware Updater         WHID / WHININA Firmware Updater           V#DUBATE         WHID / WHININA Firmware Updater         >>>>>>>>>>>>>>>>>>>>>>>>>>>>                                                                                                    | #include <fr< td=""><td>Serial Monitor</td><td>Ctrl+Shift+M</td><td></td></fr<>       | Serial Monitor                                                                                                    | Ctrl+Shift+M                                                                    |                                                        |
| <pre>WHICH WHICH AND A ARTINUA A ARTINUA A ARTINUA A AND A AND A A</pre>                                                                                                    | ∳include <demo< td=""><td>Serial Plotter</td><td>Ctrl+Shift+L</td><td></td></demo<>   | Serial Plotter                                                                                                    | Ctrl+Shift+L                                                                    |                                                        |
| <pre>table coast u Baard 'ESP32 Dev Module' u plaod Speed: '20160' " " " " " " " " " " " " " " " " " " "</pre>                                                                                                    | /*更改屏幕分辨率                                                                             | WiFi101 / WiFiNINA Firmware Updater                                                                                                    |                                                                                 |                                                        |
| <pre>static iv_dis<br/>fails (iv_dis<br/>fails (iv_d</pre> | static const u                                                                        | Board: "ESP32 Dev Module"                                                                                                    | >                                                                               |                                                        |
| <pre>tratie in_sole<br/>fracts in_sole<br/>fracts in_sole<br/>f</pre>                                     | static const u                                                                        | Upload Speed: "921600"                                                                                                    | >                                                                               |                                                        |
| <pre>tett: 1v_cois fr_est frequency: BOMH2* Fash Kirequency: BOMH2* Fash Kirequency: BOMH2* Fash Kirequency: BOMH2* Fash Kirequency: BOMH2* Fash Kirequency: BOMH2* Fash Kirequency: BoMH2* Fash Kirequency: BoMH2* Fash Kireq</pre>                                                                                                    | static lv_disp                                                                        | CPU Frequency: "240MHz (WiFi/BT)"                                                                                                    | >                                                                               |                                                        |
| <pre>FT_eSIL tt FT_FABS Tot FLOC*</pre>                                                                                                    | static lv_colo                                                                        | Flash Frequency: "80MHz"                                                                                                    | >                                                                               |                                                        |
| First W USE_LOC       Parthion Scheme: 'Default 4MB with spliffs (1.2MB APP/1.5MB SPIFFS)'         Prist W USE_LOC       Core Debug Devel: 'None'         Parthia       Parthion Scheme: 'Default 4MB with spliffs (1.2MB APP/1.5MB SPIFFS)'         Point Swy print       Pression Scheme: 'Default 4MB with spliffs (1.2MB APP/1.5MB SPIFFS)'         Serial.prist       Pression Scheme: 'Default 4MB with spliffs (1.2MB APP/1.5MB SPIFFS)'         Serial.prist       Pression Scheme: 'Default 4MB with spliffs (1.2MB APP/1.5MB SPIFFS)'         Serial.prist       Ardwine Runs On: 'Core 1'         Port 'COM6'       Port 'COM6'         Port 'COM6'       Port 'COM6'         Port 'COM6'       Port 'COM6'         Port 'Struct_Insurface With Spliffs (1.2MB APP/1.5MB SPIFFS)'       Port 'COM6'         /'Testation       Burn Bootobader         statio 'Lowyce: 'proper''       UV         UV       YTE_INSURFACE ACCOUNT default 4MB With spliffs (1.2MB APP/1.5MB SPIFFS)'         /'Transition descriptor when going back to the default state.       'Ndd some delay to be sure the press transition descriptor value of the press transition descriptor when going to pressed state.         'Nd delay, go to presses state immediately'/       Cone ubloadof         ining at coco077055 (F1 %)       Port 'Comediate attack'         'Ining at coco077055 (F2 %)       Port 'Comediate attack'         'I                                                                                                    | TFT eSPI tft =                                                                        | Flash Mode: "DIO"                                                                                                    | >                                                                               |                                                        |
| <pre>hif LV_USE_LOG</pre>                                                                                                    |                                                                                       | Flash Size: "4MB (32Mb)"                                                                                                    | >                                                                               |                                                        |
| <pre>f milling //<br/>Get Debug Levek 'None'<br/>pSRAM: 'Disabled'<br/>Advine Nams On 'Core 1'<br/>Serial.fut<br/>Events Run On: 'Core 1'<br/>Port 'COMG'<br/>Get Board Info<br/>Programmer 'Esptool'<br/>Programmer 'Esptool'<br/>Programmer</pre>                                                                                                    | #if LV_USE_LOG                                                                        | Partition Scheme: "Default 4MB with spiffs (1.2MB APP/1.5                                                                                                    | MB SPIFFS)"                                                                     |                                                        |
| Serial.pri<br>Serial.pri       Serial.pri<br>Arduino Rum On 'Core 1'         Port 'COM6'       >         Port 'COM6'       >         Oct Board Info       >         Programmer: "Exptool"       >         /'FikikaDi       >         Bun Booloader       >         static Iv_prize_programmer: "Exptool"       >         /'FikikaDi       >         /'FikikaDi       >         /'FikikaDi       >         /'FikikaDi       >         /'FikikaDi       >         /'FikikaDi       >         /'FikikaDi       >          /'FikikaDi       >         /'FikikaDi       >         ::iiiii a Cox0007150 (01 %)                                                                                                    | /* 串行调试 */<br>void my print.(                                                         | Core Debug Level: "None"                                                                                                    | >                                                                               |                                                        |
| Serial.pri<br>Serial.fil<br>Fundino Runo On: 'Core 1'       >>>>>>>>>>>>>>>>>>>>>>>>>>>>>>                                                                                                    | {                                                                                     | PSRAM: "Disabled"                                                                                                    | >                                                                               |                                                        |
| Serial.fl       Events Run On: "Core 1'         Port: "COM6"       >>         Get Board Info       >>         Programmer: "Esptool"       >>         Programmer: "Esptool"       >>         Static Lv_bory=_prop_crprop_crt       >>         U                                                                                                    | Serial.pri                                                                            | Arduino Runs On: "Core 1"                                                                                                    | >                                                                               |                                                        |
| <pre>endif<br/>//</pre>                                                                                                    | Serial.flu                                                                            | Events Run On: "Core 1"                                                                                                    | >                                                                               |                                                        |
| <pre>// Get Board Info Programmer: "Esptool" Burn Bootloader /*</pre>                                                                                                    | #endif                                                                                | Port: "COM6"                                                                                                    | >                                                                               |                                                        |
| <pre>void 1/_exampl     Programmer: "Esptool"     // "grinner: "Esptool"     // "grinner: "Esptool"     // "grinner: "Esptool"     // "grinner: "Esptool"     // "grinner: "Esptool"     // "Transition descriptor when going back to the default state.     'ladd some delay to be sure the press transition is visible even if the press was very short'/     static 1/ "grile transition_descriptor when going back to the default state.     'ladd some delay to be sure the press transition is visible even if the press was very short'/     static 1/ "grile transition_descriptor when going back to the default state.     'ladd some delay to be sure the press transition_def:     lv_style_transition_descriptor when going back to the default state.     'ladd some delay to be sure the press transition_def:     lv_style_transition_descriptor when going to pressed state.     'low delay, go to presses state immediately/     tone uploading.     fiting at 0x000721cf (71 %)     riting at 0x000732bc (60 %)     riting at 0x000732bc (55 %)     riting at 0x000732bc (55 %)     riting at 0x000732bc (55 %)     riting at 0x000732bc (55 %)     riting at 0x000732bc (55 %)     riting at 0x000732bc (56 %)     riting at 0x000732bc (56 %)     riting at 0x0000000 in 5.5 seconds (effective 816.4 kbit/s)</pre>                                                                                                    | //                                                                                    | Get Board Info                                                                                                    |                                                                                 |                                                        |
| <pre>/*要样換卸 Burn BootBoader static LV seyse progrup progrup regent progrup progrup pr</pre>                                                                                                    | void lv_exampl                                                                        | Programmer: "Esptool"                                                                                                    | >                                                                               |                                                        |
| <pre>static ly_byce_prop_recovgrim()</pre>                                                                                                    | /*要转换的圆                                                                               | Burn Bootloader                                                                                                    |                                                                                 |                                                        |
| <pre>LV_STILE_TRANSFORM_WIDTH, LV_STILE_TRANSFORM_BEIGHT, LV_STILE_TEXT_LETTER_SPACE); /*Transition descriptor when going back to the default state. 'Add some delay to be sure the preses transition_dsc_def; lv_style_transition_dsc_t transition_dsc_def; lv_style_transition_dsc_t transition_dsc_def; lv_style_transition_dsc_def; lv_style_transition_dsc_def; lv_</pre>                                                                                                    | static lv_ac                                                                          | Are brob c broball - /                                                                                                    |                                                                                 |                                                        |
| <pre>one uploading riting at 0x000721c7 (71 %) riting at 0x0007305 (76 %) riting at 0x00073038 (80 %) riting at 0x000831a6 (85 %) riting at 0x000831a6 (55 %) riting at 0x000831a6 (55 %) riting at 0x000831a6 (55 %) riting at 0x00083232 (55 %) riting at 0x000841a6 riting at 0x000841a6 riting at 0x00841a6 riting at 0x00841a6 riting at 0x00841a6 riting at 0x00841a6 riting at 0x00841a6 riting at 0x00841a6 riting at 0x00841a6 riting at 0x00841a6 riting at 0x00841a6 riting at 0x00841a6 riting at 0x00841a6 riting at 0x0841a6 riting at 0x008418 riting at 0x008418.</pre>                                                                                                    | /*Transition<br>*Add some d<br>static lv_st<br>lv_style_transition<br>*No delay,      | descriptor when going back to the default state.<br>elay to be sure the press transition is visible ev<br>yle_transition_dsc_t transition_dsc_def;<br>nsition_dsc_init(stransition_dsc_def, props, lv_en:<br>descriptor when going to pressed state.<br>go to pressed state immediately'/ | <pre>in if the press was very short*/ im_path_overshoot, 250, 100, NULL);</pre> |                                                        |
| <pre>iting at 0x000721c7 (71 %) iting at 0x0007305 (76 %) iting at 0x00073030 (80 %) iting at 0x00085136 (55 %) iting at 0x000850386 (55 %) iting at 0x000850386 (55 %) iting at 0x000850386 (100 %) iting at 0x000850386 (100 %) iting at 0x000850486 (100 %) iting at 0x000850486 (100 %) iting at 0x00850486 (100 %) iting at 0x00850486 (100 %) iting at 0x00850486 (100 %) iting at 0x00850486 (100 %) iting at 0x00850486 (100 %) iting at 0x00850486 (100 %) iting at 0x00850486 (100 %) iting at 0x00850486 (100 %) iting at 0x00850486 (100 %) iting at 0x00850486 (100 %) iting at 0x0850486 (100 %) iting at 0x08504</pre>                                                                                                    | Done uploading.                                                                       |                                                                                                    |                                                                                 |                                                        |
| riting at 0x00077b55 (76 4)<br>riting at 0x00070551 (50 %)<br>riting at 0x00085151 (55 %)<br>riting at 0x000858596 (100 %)<br>rote 565088 bytes (331572 compressed) at 0x00010000 in 5.5 seconds (effective 816.4 kbit/s)<br>sach of data verified.<br>eaving<br>ard reserting via RTS pin<br>avalid library found in C:\Users\zhang'pei\Documents\Arduino\libraries\Touch_test: no headers files (.h) found in C:\Users\zhang'pei\Documents\Arduino\libraries\Touch_test: no headers files (.h) found in C:\Users\zhang'pei\Do                                                                                                    | Writing at 0x0007                                                                     | 21c7 (71 %)                                                                                                    |                                                                                 |                                                        |
| riting at 0x0007d035 (80 %)<br>hiting at 0x00085715 (55 %)<br>hiting at 0x00085715 (55 %)<br>riting at 0x00085959 (50 %)<br>riting at 0x00085959 (100 %)<br>rote 565088 bytes (331572 compressed) at 0x00010000 in 5.5 seconds (effective 816.4 kbit/s)<br>sath of data verified.<br>eaving<br>rad resetting via RTS pin<br>rvalid library found in C:\Users\zhang'pei\Documents\Arduino\libraries\Touch_test: no headers files (.h) found in C:\Users\zhang'pei\Documents\Arduino\libraries\Touch_test: no headers files (.h)                                                                                                    | Writing at 0x0007                                                                     |                                                                                                    |                                                                                 |                                                        |
| rithg at UX00057/5(55 %)<br>rithg at UX00580a6(56 %)<br>rithg at UX00580a6(56 %)<br>rithg at UX0058086(100 %)<br>rote 565088 bytes (331572 compressed) at UX00010000 in 5.5 seconds (effective 816.4 kbit/s)<br>ush of data verified.<br>reaving<br>reaving                                                                                                    | Writing at 0x0007                                                                     | d03b (80 %)                                                                                                    |                                                                                 |                                                        |
| riting at 0x0009323e (95 %)<br>riting at 0x00093395 (100 %)<br>occs 56508 byres (331572 compressed) at 0x00010000 in 5.5 seconds (effective 816.4 kbit/s)<br>sh of data verified.<br>raving<br>ard resetting via RTS pin<br>walld library found in C:\Users\zhang'pei\Documents\Arduino\libraries\Touch_test: no headers files (.h) found in C:\Users\zhang'pei\Documents\Arduino\libraries\Touch_test: no headers files (.h) found in C:\Use                                                                                                    | Writing at 0x0008<br>Writing at 0x0008                                                | (5/15 (85 %)<br>(dba9 (90 %)                                                                                                    |                                                                                 |                                                        |
| riting at 0x00098999(100 %)<br>rote 565088 bytes (331572 compressed) at 0x00010000 in 5.5 seconds (effective 816.4 kbit/s)<br>ash of data verifed<br>eaving<br>ard reserting via RTS pin<br>ard reserting via RTS pin<br>avalid library found in C:\Users\zhang'pei\Documents\Arduino\libraries\Touch_test: no headers files (.h) found in C:\Users\zhang'pei\Documents\Arduino\libraries\To<br>avalid library found in C:\Users\zhang'pei\Documents\Arduino\libraries\Touch_test: no headers files (.h) found in C:\Users\zhang'pei\Documents\Arduino\libraries\To                                                                                                    |                                                                                       |                                                                                                    |                                                                                 |                                                        |
| rote Seb088 bytes (331572 compressed) at UXOUOLUUUU in 5.5 seconds (effective 816.4 kbit/s)<br>saving<br>ad resetting via RTS pin<br>avalid library found in C:\Users\zhang'pei\Documents\Arduino\libraries\Touch_test: no headers files (.h) found in C:\Users\zhang'pei\Documents\Arduino\libraries\To                                                                                                    | Writing at 0x0009                                                                     |                                                                                                    |                                                                                 |                                                        |
| eaving<br>raf resetting via RTS pin<br>avalid library found in C:\Ugers\zhang'pei\Documents\Arduino\libraries\Touch_test: no headers files (.h) found in C:\Ugers\zhang'pei\Documents\Arduino\libraries\To<br>avalid library found in C:\Ugers\zhang'pei\Documents\Arduino\libraries\Touch_test: no headers files (.h) found in C:\Ugers\zhang'pei\Documents\Arduino\libraries\To                                                                                                    | Wrote 565088 byte<br>Hash of data veri                                                | s (331572 compressed) at 0x00010000 in 5.5 seconds<br>fied                                                                                                    | (effective 816.4 kbit/s)                                                        |                                                        |
| eaving<br>ard resetting via RTS pin<br>walid library found in C:\Users\zhang'pei\Documents\Arduino\libraries\Touch_test: no headers files (.h) found in C:\Users\zhang'pei\Documents\Arduino\libraries\To<br>walid library found in C:\Users\zhang'pei\Documents\Arduino\libraries\Touch_test: no headers files (.h) found in                                                                                                    |                                                                                       |                                                                                                    |                                                                                 |                                                        |
| ard resetting via RTS pin<br>nvalid library found in C:\Users\zhang'pei\Documents\Arduino\libraries\Touch_test: no headers files (.h) found in C:\Users\zhang'pei\Documents\Arduino\libraries\To                                                                                                    |                                                                                       |                                                                                                    |                                                                                 |                                                        |
| nale invest found in or operstanding bet pocaments and inperies to describe interests and the crosers (and per pocaments (and inperies (in                                                                                                    | Mard resetting vi<br>Invalid library f                                                | a RTS pin                                                                                                    | ries\Touch test: no headers files ( b) found is                                 | n C+\IIsers\zhang'nei\Documents\&rduino\librarias      |
|                                                                                                    | Invalla library 1                                                                     | ound in or obers (shang per (bocuments (Arturno (ribra                                                                                                    | restrouon_best. no neaders filles (.n) found in                                 | r or (obero (many per (bocuments) (mourne) (Tibraries) |
|                                                                                                    | c                                                                                     |                                                                                                    |                                                                                 |                                                        |

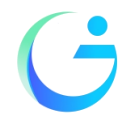

Shenzhen Jingcai Intelligent Co., Ltd

💿 LvglWidgets | Arduino 1.8.19 × Edit Sketch Tools Help LvglWidgets \* LVGL Widgets \* This is a widgets demo for LVGL - Light and Versatile Graphics Library \* import from: <a href="https://github.com/lvgl/lv\_demos.git">https://github.com/lvgl/lv\_demos.git</a> \* Dependent libraries: \* LVGL: https://github.com/lvgl/lvgl.git 💿 Library Manager × \* FT6X36: https://github.com/str \* GT911: https://github.com/TAMC Type All v Topic All ~ Arduino\_GFX https://github.com/marcmerlin/ArduinoOnPc-FastLEL More info \* XPT2046: https://github.com/Pa LVGL Configuration file: Install \* Copy your\_arduino\_path/librar by Moon On Our Nation Version 1.2.8 INSTALLED Arduino. GFX is a GFX library for various color displays with various data bus interfaces Arduino\_GFX is a Arduino graphics library. Currently support GSA01 round display. GG9106, GG9107, GG9503V, HX8347C, HX8347D, HX8352C, HX8357A, HX8357B, IL16485, IL19225, IL19321, IL19341, IL19342(MS5tack), IL19469, IL19468, IL19468, IL19468, IL19469, IL19411, IL19469, IL19469, IL19411, IL19469, IL19412, IL19469, IL19412, IL19469, IL19469, IL1 \* to your\_arduino\_path/libraries, \* Then find and set: \* #define LV\_COLOR\_DEPTH \* #define LV TICK CUSTOM \* For SPI display set color swap \* #define LV\_COLOR\_16\_SWAP 1 \* Optional: Show CPU usage and H \* #define LV\_USE\_PERF\_MONITOR 1 GFX4d 4D Systems Pty Ltd //#include "lv\_demo\_widgets.h" Graphics Library for the gen4-IoD by 4D Systems This is a library which enables graphics to be easily added to the gen4-IoD modules using the Arduino IDE or Workshop4 IDE. gen4-IoD is powered by the ESP8266. #include <lvgl.h> More info #include <demos/lv\_demos.h> Close \* Start of Arduino GFX setting essiully created C:\\Users\\zhang'pei\\AppData\\Local\\Arduino15\\packages\\esp32\\hardware\\esp32\\2.0.3/tools/gen\_esp32part.exe" -q "C:\\Users\\ZHANG'~1\\AppData\\Loc Using library lvgl at version 8.3.0-dev in folder: C:\Users\zhang'pei\Documents\Arduino\libraries\lvgl Using library Arduino\_GFX-master at version 1.2.8 in folder: C:\Users\zhang'pei\Documents\Arduino\libraries\Arduino\_GFX-master Using library SPI at version 2.0.0 in folder: C:\Users\zhang'pei\AppData\Local\Arduino15\packages\esp32\hardware\esp32\2.0.3\libraries\SPI Using library Wire at version 2.0.0 in folder: C:\Users\zhang'pei\AppData\Local\Arduino15\packages\esp32\hardware\esp32\2.0.3\libraries\Wire Using library gt911-arduino-main at version 1.0.2 in folder: C:\Users\zhang'pei\Documents\Arduino\libraries\gt911-arduino-main C:\\Jstang'pei\\AppData\\Local\\Arduinol5\\packages\\esp32\\tools\\tensa-esp32s3-elf-gcc\\gcc8\_4\_0-esp-2021r2-patch3/bin/xtensa-esp32s3-elf-size'
Sketch uses 551605 bytes (52%) of program storage space. Maximum is 1048576 bytes.
Global variables use 65524 bytes (19%) of dynamic memory, leaving 262156 bytes for local variables. Maximum is 327680 bytes.

Although the Arduino\_GFX library has many advantages, it may also have a troublesome place for ordinary users, that is, after the installation

#### About the use of PDQgraphicstest:

Find the data center 3\_3-3\_TFT\_PDQgraphicstest As shown:

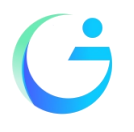

Shenzhen Jingcai Intelligent Co., Ltd

| 📙   🔄 🚽 Demo_Arduino — |                    |                    |         |                |         | _                                         |          |
|------------------------|--------------------|--------------------|---------|----------------|---------|-------------------------------------------|----------|
| 文件 主页 共享               | 查看                 |                    |         |                |         |                                           |          |
| ★ ↓ ■定到快 复制 おい<br>速访问  | ₩ 复制路径<br>記 粘贴快捷方式 |                    | 重命名     | ■<br>新建<br>文件夹 | ✓<br>属性 | <mark>■</mark> 打开 •<br>小<br>編辑<br>の<br>史记 | · 全:<br> |
| 剪贴板                    |                    | 组织                 |         | 新建             |         | 打开                                        | 选        |
| ← → * ↑ 📙 « 1          | .9inch_ESP32-173   | 2S019 > 1-Demo > D | emo_Aro | duino          | ~       | Ō                                         |          |
|                        | 名称                 | ~                  | 1       | 多改日期           |         | 类型                                        |          |
|                        | 3_1_Hello          | world              | 2       | 2022/12/6 13:0 | 1       | 文件夹                                       |          |
| OneDrive               | 3_2_Uart           |                    | 2       | 2022/12/6 13:0 | 1       | 文件夹                                       |          |
| 🛆 WPS网盘                | 3_3-1_TFT          | HelloWorld         | 2       | 2022/12/6 13:0 | 1       | 文件夹                                       |          |
| - 北由脑                  | 3_3-2_IFI          | -CLOCK             | -       | 2022/12/6 13:0 | 1       | 又件夹                                       |          |
| 과정                     | 3_3-3_IFI          | _PDQgraphicstest   | 4       | 2022/12/13 9:0 | D       | 又14年天                                     |          |
|                        | 2 2 4 TET          | -LVGL-Benchmark    | -       | 2022/12/0 13:0 | 1       | 文件天                                       |          |
|                        |                    | -LVGL-Widgets      | -       | 2022/12/0 13:0 | 1       | 文件大                                       |          |
| ■ 图片                   | 4_1_Wifi 9         | аг<br>СТА          | -       | 2022/12/0 13:0 | 1       | 文件大                                       |          |
| 🗃 文档                   | 4_2_Viii_s         | SmartConfig        | -       | 2022/12/0 13:0 | 1       | 文件大                                       |          |
| 🚽 下载                   | 4_5_Wifi 9         | STA TCP Server     | 2       | 2022/12/6 13:0 | 1       | 文件大                                       |          |
| 🎝 音乐                   | 4 5 WIFL           | STA TCP Client     | 2       | 2022/12/6 13:0 | 1       | 文件夹                                       |          |
| 📃 桌面                   | 4 6 WIFI           | STA UDP            | 2       | 2022/12/6 13:0 | 1       | 文件夹                                       |          |
| 느 OS (C:)              | 4 7 WIFI           | Web Servers LED    | 2       | 2022/12/6 13:0 | 1       | 文件夹                                       |          |
| software (D:)          | 4 8 WIFI           | Web Servers Relay  | 2       | 2022/12/6 13:0 | 1       | 文件夹                                       |          |
| 答料母 (F-)               | 4 9 WIFI           | Web Servers DHT11  | 2       | 2022/12/6 13:0 | 1       | 文件夹                                       |          |
| → 共古立(L)               | 4_10_Sma           | llDesktopDisplay   | 2       | 2022/12/6 13:0 | 1       | 文件夹                                       |          |
| 〒 共享又1年(192,108.       | 5_1_BleSe          | ervice             | 2       | 2022/12/6 13:0 | 1       | 文件夹                                       |          |
| 🔿 网络                   | 6_1_Audic          | _test.ino          | 2       | 2022/12/6 13:0 | 1       | 文件夹                                       |          |
|                        | Libraries          |                    | 2       | 2022/12/6 13:0 | 1       | 文件夹                                       |          |

Download library files .

Arduino\_GFX library

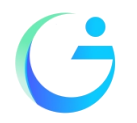

Shenzhen Jingcai Intelligent Co., Ltd

| 🐵 Library Manager                                                                                                    | ×    |
|----------------------------------------------------------------------------------------------------|------|
| Type All V Topic All V GFX                                                                                                    |      |
| Install                                                                                                    | ^    |
| <b>GEN</b><br>by Alexander 'Spirik' Spiridonov<br><b>A library for creation of graphic multi-level menu.</b> Features editable menu items, such as variables (supports int, byte, float,<br>double, boolean, char[17] data types) and option selects. User-defined callback function can be specified to invoke when menu<br>item is saved. Supports buttons that can invoke user-defined actions.<br><u>More info</u>                                                                                                    |      |
| GPX Library for Arduino         by Moon On Our Nation       ersion 1.2.8 INSTALLED         Arduino_GFX is a GFX library for various color displays with various data bus interfaces Arduino_GFX is a Arduino graphics         library. Currently support GC9A01 round display, GC9106, GC9107, GC9503V, HX8347C, HX8347D, HX8352C, HX8357A,         HX8357B, IL16485, IL19225, IL19331, IL19341, IL19342(M5Stack), IL19481, IL19486, IL19488, IL19806, JBT6K71, NT35310,         NT35510, NT39125, R61529, SEPS525, SSD1283A, SSD1331, SSD1351, ST7701, ST7735, ST7789, ST7796 and virtually all         Raspberry Pi DPI display. Currently support software SPI (8-bit and 9-bit), hardware SPI (8-bit, ESP32 also support 9-bit), 8-bit         parallel interface(AVR, ESP32, RPi Pico, RTL8720, STM32), 16-bit parallel interface(ESP32 and RPi Pico) and RGB Panel         interface(ESP32S3).         More info | ~    |
| CI                                                                                                    | .ose |

After compiling, you can run PDQgraphicstest normally.